# TLD

# 数字化输电设计平台 用户手册 (结构专业)

北京博超时代软件有限公司

目录

| 10. 结构专业      |  |
|---------------|--|
| 10.1 塔基地形提取   |  |
| 10.2 批量配置腿长   |  |
| 10.3 长短腿设计    |  |
| 10.3.1 长短腿设计  |  |
| 10.3.2 环水保设计  |  |
| 10.4 测量数据配腿   |  |
| 10.5 基础设计     |  |
| 10.6 百合基础     |  |
| 10.7 导出模板     |  |
| 10.8 导入基础连接   |  |
| 10.9 导出基础属性   |  |
| 10.10 导入基础属性  |  |
| 10.11 机械化施工   |  |
| 10.11.1 道路标识  |  |
| 10.11.2 新建道路  |  |
| 10.11.3 修改道路  |  |
| 10.11.4 删除道路  |  |
| 10.11.5 修路量统计 |  |

## 10. 结构专业

10.1 塔基地形提取

| > | 塔  | 基地形想  | 副取——博  | 超软件          |               |           | • 23 |
|---|----|-------|--------|--------------|---------------|-----------|------|
|   | 导出 | 路径    | D:\TLD | For 2010\run | \Project\jwj- | 20190705- | >>   |
|   | 提明 | 収范围 - |        |              |               |           |      |
|   | 提明 | 収半径(圆 | 聊)     | 20           |               | m         |      |
|   | 提明 | 初步长   |        | 1            |               | m         |      |
|   |    |       | 8      |              |               | ]         |      |
| ſ | 杆坦 |       |        |              |               |           |      |
|   |    | 序号    |        | 杆塔编号         | 1             | 杆塔型号      |      |
|   | •  | 1     | A100   |              | 2F2-SJC1      |           |      |
|   |    | 2     | A101   |              | 2F2-SJC1      |           |      |
|   |    | 3     | G1     |              | 2F2-SJC1      |           |      |
|   |    | 4     | G4     |              | 2F2-SJC1      |           |      |
|   |    |       |        |              |               |           |      |
|   |    |       |        |              |               |           |      |
|   |    |       |        |              |               |           |      |
|   |    |       |        |              |               |           |      |
|   |    |       |        |              |               |           |      |
|   |    |       |        |              |               |           |      |
|   |    |       |        |              |               |           |      |
|   |    |       |        |              |               |           |      |
|   |    |       |        |              |               |           |      |
|   |    |       |        |              |               |           |      |
|   | 14 | è诜    |        |              | 确定            |           | 取消   |
| Ľ | 14 | 225   |        |              | WULE          |           |      |

# 图 10.1-1 塔基地形提取

【确定】: 勾选要提取的杆塔, 点击该按钮, 完成塔基地形提取; 【取消】: 点击该按钮, 取消并关闭界面。

10.2 批量配置腿长

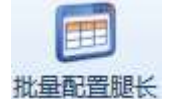

\*\*\*<sup>量配置腿长</sup>: 批量配置腿长, 该功能用于批量配置球上塔的腿长、基础、地脚螺栓。操作步骤: 通过读取当前方案, 配置长短腿信息或通过导入 excel 方式, 配置长短腿, 点击【应用】, 则配置到球上, 点击【取消】, 则取消本次操作, 关闭界面。点击该按钮, 弹出界面如下所示:

| - | ▶批                            | 量长短腿配置—         | -博超软件    |               |             |            |         |         | — Ξ Σ   | S |
|---|-------------------------------|-----------------|----------|---------------|-------------|------------|---------|---------|---------|---|
|   | <ul><li>模</li><li>◎</li></ul> | 式选择<br>呼高减腿 〇 中 | 心桩呼高 💿 露 | 头 ◯ 埋深        | (           | 读取当前方案     | 批量配置    | 导入excel | 导出excel |   |
| 1 | 配                             | 置长短腿            |          |               |             |            |         |         |         |   |
|   |                               | □ 塔号            | 塔型       | (原)相对中心桩高差(m) | (原)最长腿呼高(m) | 相对中心桩高差(m) | 基本呼高(m) | 减腿A(m)  | 减腿B(m)  |   |
|   |                               |                 |          |               |             |            |         |         |         |   |
|   |                               |                 |          |               |             |            |         |         |         |   |
|   |                               |                 |          |               |             |            |         |         |         |   |
|   |                               |                 |          |               |             |            |         |         |         |   |
|   |                               |                 |          |               |             |            |         |         |         |   |
|   |                               |                 |          |               |             |            |         |         |         |   |
|   |                               |                 |          |               |             |            |         |         |         |   |
|   |                               |                 |          |               |             |            |         |         |         |   |
|   |                               |                 |          |               |             |            |         |         |         |   |
|   |                               |                 |          |               |             |            |         |         |         |   |
|   |                               | 4               | ш        | 1             |             |            |         |         | Þ       |   |
|   |                               |                 |          |               |             |            |         |         |         |   |
|   |                               |                 |          |               |             |            |         | 应用      | 取消      |   |
|   |                               |                 |          |               |             |            | 194     |         |         |   |

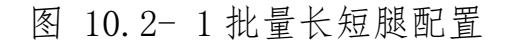

【读取当前方案】: 呼高减腿模式下,读取当前方案中的塔号,塔型,中心桩高差,基本呼高,减腿,基础,基础露头/埋深,地脚螺栓,如下所示:

| 式选择<br>呼高减腿 〇     | 中心桩呼高 ◎ 夏  | は<br>客头 ○ 埋深  | (           | 读取当前方案     | 批量配置   | ) C | 导入excel                                                                                                    |   | 导出e                                                                                                    | xcel |
|-------------------|------------|---------------|-------------|------------|--------|-----|----------------------------------------------------------------------------------------------------|---|----------------------------------------------------------------------------------------------------|------|
| 置长短腿<br>▼ 塔号      | 塔型         | (原)相对中心桩高差(m) | (原)最长腿呼高(m) | 相对中心桩高差(m) | 基本呼高(m | 1)  | 减腿A(m                                                                                                    | ) | 减腿的                                                                                                    | (m)  |
| ✓ G1              | 5A1-SJG372 | 0             | 20          | 0          | 28     |     | -8                                                                                                    | - | -8                                                                                                    | -    |
| 🔽 G2              | 5A1-SJG372 | 0             | 20          | 0          | 28     | •   | -8                                                                                                    | • | -8                                                                                                    | ,    |
| 🔽 G7              | 5A1-SZG372 | 0             | 26          | 0          | 33     | •   | -7                                                                                                    |   | -7                                                                                                    |      |
| 🔽 G8              | 5A1-SZG372 | 0             | 26          | 0          | 33     | -   | -7                                                                                                    |   | -7                                                                                                    |      |
| Internal Concerns |            |               |             |            |        |     | a start and a start and a start a start a start a start a start a start a start a start a start a start a start |   | and the second second sec | 13   |
| <b></b> G3        | 5A1-SJG372 | 0             | 20          | 0          | 28     | *   | -8                                                                                                    | + | -8                                                                                                    |      |
| <b>₩</b> G3       | 5A1-SJG372 | 0             | 20          | 0          | 28     | *   | -8                                                                                                    | T | -8                                                                                                    |      |

图 10.2-2 读取当前方案1

中心桩呼高模型下,读取当前方案的中心桩呼高,基础,地脚螺栓,基础露头/埋深,长短腿接身和腿长,如下所示:

| <br>呼高减腿 ◎                                                                                                    | ● 中心桩呼高 ◎  | 雪头 ○ 埋深     |          | 读取当前方    | 方案 批量  | 記置     | λexcel | 导出excel |
|----------------------------------------------------------------------------------------------------|------------|-------------|----------|----------|--------|--------|--------|---------|
| 置长短腿                                                                                                    |            |             |          |          |        |        |        |         |
| ▼ 塔号                                                                                                    | 塔型         | (原)中心桩呼高(m) | 中心桩呼高(m) | 长短腿接身(m) | A腿长(m) | B腿长(m) | C腿长(m) | D腿长(r   |
| ✓ G1                                                                                                    | 5A1-SJG372 | 20          | 20       | 16       | 4      | 4      | 4      | 4       |
| <b>√</b> G2                                                                                                    | 5A1-SJG372 | 20          | 20       | 16       | 4      | 4      | 4      | 4       |
| 🔽 G7                                                                                                    | 5A1-SZG372 | 26          | 26       | 23       | 3      | 3      | 3      | 3       |
| 🔽 G8                                                                                                    | 5A1-SZG372 | 26          | 26       | 23       | 3      | 3      | 3      | 3       |
| ✓ G3                                                                                                    | 5A1-SJG372 | 20          | 20       | 16       | 4      | 4      | 4      | 4       |
|                                                                                                    |            |             |          |          |        |        |        |         |
|                                                                                                    |            |             |          |          |        |        |        |         |
| <ul> <li>Image: Constraint of the second second</li></ul> | 11         | 1           |          |          |        |        |        |         |

图 10.2-3 读取当前方案 2

【基础】: 默认为基础露头, 可手动切换为基础埋深。

【批量配置】: 根据塔型和塔号两种方式, 批量配置基础和地脚螺 栓, 点击【应用】, 则显示到长短腿配置界面并关闭界面, 点击【取 消】修改不生效并关闭界面。

| 10 |            |   |                |        |  |
|----|------------|---|----------------|--------|--|
| (  | ◎ 塔型 ○ 塔号  |   | A腿基础           | 不变     |  |
|    | ☑ 塔型       |   | B腿基础           | 不变     |  |
| +  | ☑ 雅安开关站构架  |   | C腿基础           | 不变     |  |
|    | SE3-SDJC   |   | D腿基础           | 不变     |  |
|    | SE3-SJC4   | = | - 配置地脚螺栓       | 20<br> |  |
|    | SE3-SJC2   |   |                | て赤     |  |
|    | V 5E3-SJC3 |   | Allenshimis基在主 | 不安     |  |
|    | SE1-SZC3   |   | B腿地脚螺栓         | 不变     |  |
|    | SE1-SZCK   |   | C腿地脚螺栓         | 不变     |  |
|    | ✓ SJB6153  | • | D腿地脚螺栓         | 不变     |  |

图 10.2-4 批量配置

【导入 excel】: 呼高减腿模式下,导入呼高减腿 excel 文档,导 入后文档的内容显示到配置长短腿界面;中心桩呼高模式下,导入 中心桩呼高 excel 文档,导入后文档的内容显示到配置长短腿界 面,点击【应用】,则界面上内容配置到球上。

【导出 excel】: 呼高减腿模式下,导出呼高减腿 excel 模板文档; 中心桩呼高模式下,导出中心桩呼高 excel 模板文档。

10.3 长短腿设计

₭短腿设计:长短腿设计主要用于恒巨设计软件进行设计并将设计结果 返回到 TLD 软件中。点击按钮,弹出功能界面如下图所示:

5

| 615A1-SIG3720280000CGZ201CGZ201 </th <th>G1         SA1-SIG372          0           G2         SA1-SCG372          0           G3         SA1-SCG372          0           G4         SA1-SCG372          0           G5         SA1-SCG372          0           G6         SA1-SCG372          0           G6         SA1-SCG372          0           G6         SA1-SCG372          0           G7         SA1-SCG372          0           G8         SA1-SCG372          0           G9         SA1-SCG372          0           G10         SA1-SCG372          0           G11         SA1-SCG372          0           G12         SA1-SJG372          0</th> <th>0         28           0         33           0         33           0         28           0         33           0         33           0         33           0         28           0         33           0         28           0         33           0         28           0         33           0         28           0         33           0         33</th> <th>0<br/>-7<br/>-7<br/>0<br/>-7<br/>-7<br/>0<br/>-7<br/>0<br/>-7<br/>0</th> <th>0<br/>0<br/>0<br/>0<br/>0<br/>0<br/>0<br/>0<br/>0<br/>0<br/>0</th> <th>0<br/>-3<br/>-3<br/>0<br/>-3<br/>-3<br/>-3<br/>0</th> <th>0<br/>-7<br/>-7<br/>0<br/>-7<br/>-7<br/>-7</th> <th>CTGZZ001<br/>CTGZZ001<br/>CTGZZ001<br/>CTGZZ001<br/>CTGZZ001<br/>CTGZZ001</th> <th>CTGZZ001<br/>CTGZZ001<br/>CTGZZ001<br/>CTGZZ001<br/>CTGZZ001</th> <th>CTGZZ001<br/>CTGZZ001<br/>CTGZZ001<br/>CTGZZ001<br/>CTGZZ001</th> <th>CTGZZ001<br/>CTGZZ001<br/>CTGZZ001<br/>CTGZZ001<br/>CTGZZ001</th> | G1         SA1-SIG372          0           G2         SA1-SCG372          0           G3         SA1-SCG372          0           G4         SA1-SCG372          0           G5         SA1-SCG372          0           G6         SA1-SCG372          0           G6         SA1-SCG372          0           G6         SA1-SCG372          0           G7         SA1-SCG372          0           G8         SA1-SCG372          0           G9         SA1-SCG372          0           G10         SA1-SCG372          0           G11         SA1-SCG372          0           G12         SA1-SJG372          0                                               | 0         28           0         33           0         33           0         28           0         33           0         33           0         33           0         28           0         33           0         28           0         33           0         28           0         33           0         28           0         33           0         33 | 0<br>-7<br>-7<br>0<br>-7<br>-7<br>0<br>-7<br>0<br>-7<br>0 | 0<br>0<br>0<br>0<br>0<br>0<br>0<br>0<br>0<br>0<br>0 | 0<br>-3<br>-3<br>0<br>-3<br>-3<br>-3<br>0 | 0<br>-7<br>-7<br>0<br>-7<br>-7<br>-7 | CTGZZ001<br>CTGZZ001<br>CTGZZ001<br>CTGZZ001<br>CTGZZ001<br>CTGZZ001 | CTGZZ001<br>CTGZZ001<br>CTGZZ001<br>CTGZZ001<br>CTGZZ001 | CTGZZ001<br>CTGZZ001<br>CTGZZ001<br>CTGZZ001<br>CTGZZ001 | CTGZZ001<br>CTGZZ001<br>CTGZZ001<br>CTGZZ001<br>CTGZZ001 |
|----------------------------------------------------------------------------------------------------|----------------------------------------------------------------------------------------------------|----------------------------------------------------------------------------------------------------|-----------------------------------------------------------|-----------------------------------------------------|-------------------------------------------|--------------------------------------|----------------------------------------------------------------------|----------------------------------------------------------|----------------------------------------------------------|----------------------------------------------------------|
| G2         SA1-SZG372          0         33         -7         0         -3         -7         CTGZZ01         CTGZZ01                                                                                                    | G2         SA1-SZG372          0           G3         SA1-SZG372          0           G4         SA1-SZG372          0           G5         SA1-SZG372          0           G6         SA1-SZG372          0           G6         SA1-SZG372          0           G7         SA1-SZG372          0           G8         SA1-SZG372          0           G9         SA1-SZG372          0           G10         SA1-SZG372          0           G11         SA1-SZG372          0           G12         SA1-SJG372          0                                                                                                    | 0         33           0         33           0         33           0         33           0         33           0         33           0         28           0         33           0         28           0         33           0         33           0         33           0         33           0         33                                               | -7<br>-7<br>0<br>-7<br>-7<br>0<br>-7<br>0<br>-7<br>0      | 0<br>0<br>0<br>0<br>0<br>0<br>0<br>0                | -3<br>-3<br>0<br>-3<br>-3<br>0            | -7<br>-7<br>0<br>-7<br>-7<br>-7      | CTGZZ001<br>CTGZZ001<br>CTGZZ001<br>CTGZZ001<br>CTGZZ001             | CTGZZ001<br>CTGZZ001<br>CTGZZ001<br>CTGZZ001             | CTGZZ001<br>CTGZZ001<br>CTGZZ001<br>CTGZZ001             | CTGZZ001<br>CTGZZ001<br>CTGZZ001<br>CTGZZ001             |
| 33       5A1-5ZG372        0       33       -7       0       -3       -7       CTGZZ01       CTGZZ01                                                                                                    | 33         SA1-SZG372          0           54         SA1-SZG372          0           55         SA1-SZG372          0           56         SA1-SZG372          0           57         SA1-SZG372          0           58         SA1-SZG372          0           58         SA1-SZG372          0           59         SA1-SZG372          0           59         SA1-SZG372          0           510         SA1-SZG372          0           511         SA1-SZG372          0           511         SA1-SZG372          0           511         SA1-SZG372          0           511         SA1-SZG372          0           512         SA1-SJG372          0 | 0         33           0         28           0         33           0         28           0         33           0         28           0         33           0         28           0         33           0         33           0         33           0         33           0         33                                                                      | -7<br>0<br>-7<br>-7<br>0<br>-7<br>0                       | 0<br>0<br>0<br>0<br>0<br>0                          | -3<br>0<br>-3<br>-3<br>0                  | -7<br>0<br>-7<br>-7                  | CTGZZ001<br>CTGZZ001<br>CTGZZ001<br>CTGZZ001                         | CTGZZ001<br>CTGZZ001<br>CTGZZ001                         | CTGZZ001<br>CTGZZ001<br>CTGZZ001                         | CTGZZ001<br>CTGZZ001<br>CTGZZ001                         |
| 5A1         5A1-SIG372          0         28         0         0         0         CTGZ201         CTGZ201<                                                                                                    | 54         5A1-SJG372          0           55         5A1-SZG372          0           56         5A1-SJG372          0           57         5A1-SJG372          0           58         5A1-SZG372          0           58         5A1-SZG372          0           58         5A1-SZG372          0           59         5A1-SZG372          0           510         5A1-SZG372          0           511         SA1-SZG372          0           512         5A1-SJG372          0                                                                                                    | 0         28           0         33           0         33           0         33           0         28           0         33           0         28           0         33           0         33           0         33                                                                                                    | 0<br>-7<br>-7<br>0<br>-7<br>0                             | 0<br>0<br>0<br>0<br>0                               | 0<br>-3<br>-3<br>0                        | 0<br>-7<br>-7                        | CTGZZ001<br>CTGZZ001<br>CTGZZ001                                     | CTGZZ001<br>CTGZZ001                                     | CTGZZ001<br>CTGZZ001                                     | CTGZZ001                                                 |
| 55       5A1-5ZG372        0       33       -7       0       -3       -7       CTGZ201       CTGZ201                                                                                                    | 55         5A1-SZG372          0           56         5A1-SZG372          0           57         5A1-SJG372          0           58         5A1-SJG372          0           58         5A1-SJG372          0           59         5A1-SJG372          0           510         5A1-SJG372          0           511         SA1-SZG372          0           511         SA1-SZG372          0           511         SA1-SZG372          0           512         5A1-SJG372          0                                                                                                    | 0         33           0         33           0         28           0         33           0         28           0         33           0         28           0         33           0         33                                                                                                    | -7<br>-7<br>0<br>-7<br>0                                  | 0<br>0<br>0<br>0                                    | -3<br>-3<br>0                             | -7<br>-7                             | CTGZZ001<br>CTGZZ001                                                 | CTGZZ001                                                 | CTGZZ001                                                 | CTG77001                                                 |
| 56         5A1-5ZG372          0         33         -7         0         -3         -7         CTGZZ01         CTGZZ01                                                                                                    | 561         5A1-SZG372          0           57         5A1-SJG372          0           580         5A1-SZG372          0           590         5A1-SZG372          0           510         5A1-SZG372          0           5110         5A1-SZG372          0           511         5A1-SZG372          0           511         5A1-SZG372          0           511         5A1-SZG372          0                                                                                                    | 0 33<br>0 28<br>0 33<br>0 28<br>0 33<br>0 33                                                                                                    | -7<br>0<br>-7<br>0                                        | 0<br>0<br>0                                         | -3<br>0                                   | -7                                   | CTGZZ001                                                             | CTG77001                                                 |                                                          |                                                          |
| 57       5A1-5JG372        0       28       0       0       0       CTGZZ01       CTGZZ01       CTGZ                                                                                                    | G7         5A1-SJG372          0           G8         5A1-SZG372          0           G9         5A1-SJG372          0           G10         5A1-SZG372          0           G11         5A1-SZG372          0           G12         5A1-SJG372          0                                                                                                    | 0 28<br>0 33<br>0 28<br>0 33<br>0 33                                                                                                    | 0<br>-7<br>0                                              | 0                                                   | 0                                         | 0                                    |                                                                      | CIGLEOUI                                                 | CTGZZ001                                                 | CTGZZ001                                                 |
| 58       5A1-5ZG372        0       33       -7       0       -3       -7       CTGZZ01       CTGZZ01                                                                                                    | 58         SA1-SZG372          0           59         SA1-SJG372          0           510         SA1-SZG372          0           511         SA1-SZG372          0           512         SA1-SJG372          0                                                                                                    | 0 33<br>0 28<br>0 33<br>0 33                                                                                                    | -7                                                        | 0                                                   |                                           | U                                    | CTGZZ001                                                             | CTGZZ001                                                 | CTGZZ001                                                 | CTGZZ001                                                 |
| 59       5A1-5/G372        0       28       0       0       0       CTGZZ01       CTGZZ01       CTGZ                                                                                                    | 59         SA1-SJG372          0           310         SA1-SZG372          0           511         SA1-SZG372          0           512         SA1-SJG372          0                                                                                                    | 0 28<br>0 33<br>0 33                                                                                                    | 0                                                         |                                                     | -3                                        | -7                                   | CTGZZ001                                                             | CTGZZ001                                                 | CTGZZ001                                                 | CTGZZ001                                                 |
| 510       5A1-5ZG372        0       33       -7       0       -3       -7       CTGZZ01       CTGZZ01       CTGZZ0                                                                                                    | 510         5A1-SZG372          0           511         5A1-SZG372          0           512         5A1-SJG372          0                                                                                                    | 0 33<br>0 33                                                                                                    |                                                           | 0                                                   | 0                                         | 0                                    | CTGZZ001                                                             | CTGZZ001                                                 | CTGZZ001                                                 | CTGZZ001                                                 |
| 311       5A1-SZG372        0       33       -7       0       -3       -7       CTGZZ001       CTGZZ001       CTGZZ01       CTGZZ01       CTGZ                                                                                                    | 511         5A1-SZG372          0           512         5A1-SJG372          0                                                                                                    | 0 33                                                                                                    | -/                                                        | 0                                                   | -3                                        | -7                                   | CTGZZ001                                                             | CTGZZ001                                                 | CTGZZ001                                                 | CTGZZ001                                                 |
| G12 5A1-5JG372 0 28 0 0 0 0 CTGZZ001 CTGZZ001 CTGZZ001 CTGZZ001 CTGZZ                                                                                                    | G12 5A1-SJG372 0                                                                                                    |                                                                                                    | -7                                                        | 0                                                   | -3                                        | -7                                   | CTGZZ001                                                             | CTGZZ001                                                 | CTGZZ001                                                 | CTGZZ001                                                 |
|                                                                                                    |                                                                                                    | 0 28                                                                                                    | 0                                                         | 0                                                   | 0                                         | 0                                    | CTGZZ001                                                             | CTGZZ001                                                 | CTGZZ001                                                 | CTGZZ001                                                 |
|                                                                                                    |                                                                                                    |                                                                                                    |                                                           |                                                     |                                           |                                      |                                                                      |                                                          |                                                          |                                                          |
|                                                                                                    |                                                                                                    |                                                                                                    |                                                           |                                                     |                                           |                                      |                                                                      |                                                          |                                                          |                                                          |
|                                                                                                    |                                                                                                    |                                                                                                    |                                                           |                                                     |                                           |                                      |                                                                      |                                                          |                                                          |                                                          |
|                                                                                                    |                                                                                                    |                                                                                                    |                                                           |                                                     |                                           |                                      |                                                                      |                                                          |                                                          |                                                          |
|                                                                                                    |                                                                                                    |                                                                                                    |                                                           |                                                     |                                           |                                      |                                                                      |                                                          |                                                          |                                                          |
|                                                                                                    |                                                                                                    |                                                                                                    |                                                           |                                                     |                                           |                                      |                                                                      |                                                          |                                                          |                                                          |
|                                                                                                    |                                                                                                    |                                                                                                    |                                                           |                                                     |                                           |                                      |                                                                      |                                                          |                                                          |                                                          |
|                                                                                                    |                                                                                                    |                                                                                                    |                                                           |                                                     |                                           |                                      |                                                                      |                                                          |                                                          |                                                          |

#### 图 10.3-1 长短腿设计

【优先提取原始勘测数据】:优先根据【局部拟合】添加的文件和界面输入的"半径"值,提取以杆塔位置原点为中心的"半径"范围内的勘测数据进行设计;

【提取三维空间地形】:根据从三维塔位 dem 及界面输入的"半径"和"步长"获取的三维数据进行设计;

【半径】: 设置提取地形图的半径;

【步长】: 设置提取地形图的步长;

【识别塔基】:点击按钮,"选择杆塔"界面显示对应的数据信息,"三 维数据"或"勘测数据";

【边坡、保护范围设计】: 支持对"边坡、保护范围"进行配置。点击按

6

钮, 弹出界面如下图所示;

| 序号 | 塔型         | 边坡范围(m) | 保护范围(m) |  |
|----|------------|---------|---------|--|
| 1  | 5A1-SZG372 | 3       | 3       |  |
| 2  | 5A1-SJG372 | 4       | 4       |  |
|    |            |         |         |  |
|    |            |         |         |  |

图 10.3-2 边坡、保护范围设置

【范围批量配置】: 支持对"边坡、保护范围"进行批量配置。点击按钮, 弹出界面如下图所示:

| ▶ 范围批量配置—博超软件 | <del>4</del> ک۲ |
|---------------|-----------------|
| ☑ 悬垂塔: 边坡 不变  | ▼ m 保护 不变 ▼ m   |
| ☑ 耐张塔: 边坡 不变  | ▼ m 保护 不变 ▼ m   |
|               | 确定取消            |

图 10.3-3 范围批量配置

【选择杆塔】:选择需要进行长短腿设计的杆塔;

【长短腿设计程序目录】: 支持手动选择恒巨长短腿设计软件的目录, 支持"专用版"和"通用版";

【确定】: 勾选杆塔, 启动恒巨设计软件;

【取消】: 取消操作,关闭界面。

10.3.1 长短腿设计

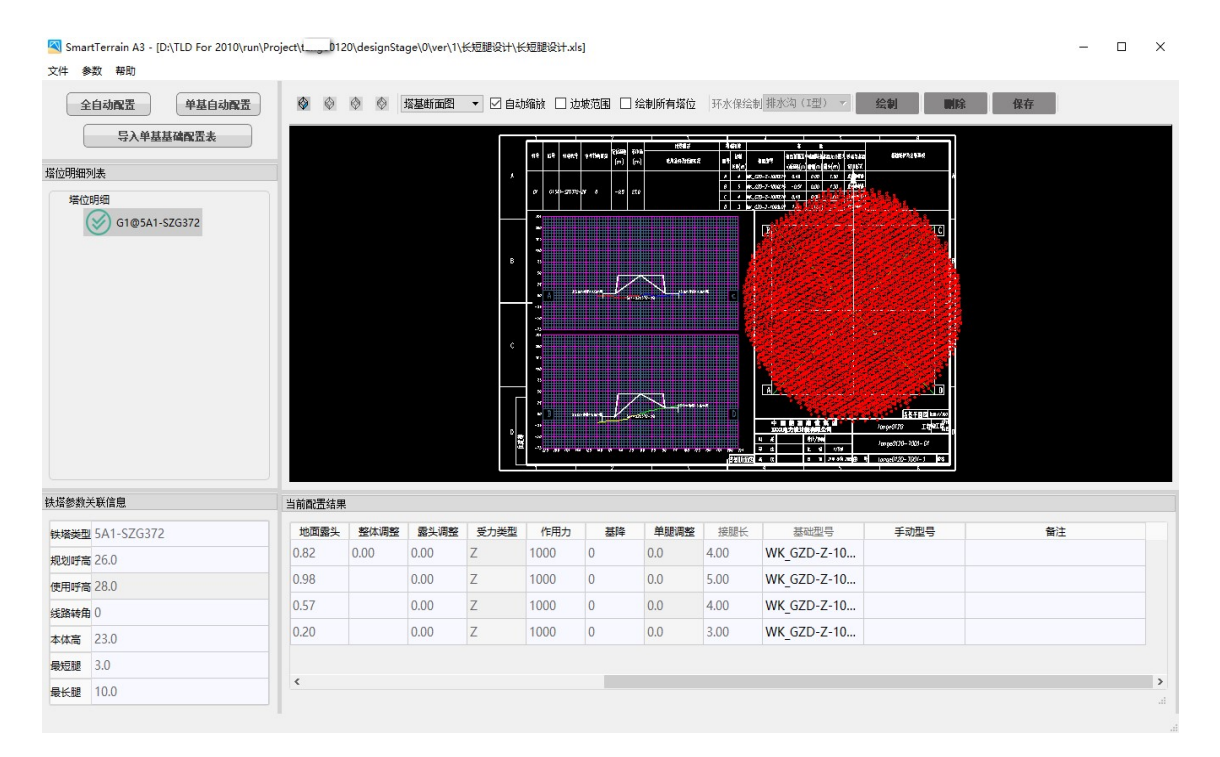

图 10.3-4 恒巨设计-长短腿设计

操作步骤: (详见恒巨设计软件用户手册)

1.【全自动配置】或选择配置的杆塔【单基自动配置】(双击杆塔同【单基自动配置】)(界面"桩号"同TLD"塔号");

2. 自动配置或手动修改型号;

3. 配置完成后" 杆塔明细表列表"上杆塔右键【标记校核】(必须【标

记校核】);

4.【保存全部成果】(【文件】-【保存选项】-【保存全部成果】);5.关闭恒巨设计软件;

6. 关闭软件后,配置的基础刷新到TLD。

10.3.2 环水保设计

| 全自动配置     単基自动配置     塑     ◎     ◎     ⑦     ⑦     ⑦     ⑦     ⑦     ⑦     ⑦     ⑦     ⑦     ⑦     ⑦     ⑦     ⑦     ⑦     ⑦     ⑦     ⑦     ⑦     ⑦     ⑦     ⑦     ⑦     ⑦     ⑦     ⑦     ⑦     ⑦     ⑦     ⑦     ⑦     ⑦     ⑦     0     0     0     0     0     0     0     0     0     0     0     0     0     0     0     0     0     0     0     0     0     0     0     0     0     0     0     0     0     0     0     0     0     0     0     0     0     0     0     0     0     0     0     0     0     0     0     0     0     0     0     0     0     0     0     0     0     0     0     0     0     0     0     0     0     0     0     0     0     0     0     0     0     0     0     0     0     0     0     0     0     0     0     0     0     0     0     0     0     0     0     0     0     0     0     0     0     0 |                 |
|----------------------------------------------------------------------------------------------------|-----------------|
| <b>煤位明细列表</b>                                                                                                    |                 |
| 第次(20月昭<br>) (10)5511-527G372                                                                                                    |                 |
| 扶塔參劾关联信思 当前赋置结果                                                                                                    |                 |
| 转展进型 5A1-5ZG372 地面震势、整体调整、最头调整、受力度型、作用力 基择 单振调整 接服长 基础型号 手动型号 备注                                                                                                    |                 |
| 规划时篇 26.0 0.82 0.00 0.00 Z 1000 0 0.0 4.00 WK_GZD-Z-10                                                                                                    |                 |
| 使用時篇 28.0 0.98 0.09 Z 1000 0 0.0 S.00 WK_GZD-Z-10                                                                                                    |                 |
| 线路转角 0 0.57 0.00 Z 1000 0 0.0 WK_GZD-Z-10                                                                                                    |                 |
| 本体高 23.0 0.02 0.00 Z 1000 0 0.0 3.00 WK_GZD-Z-10                                                                                                    |                 |
| 無处理 3.0                                                                                                    |                 |
| ₩                                                                                                    | <b>&lt;</b><br> |

图 10.3-5 恒巨设计-环水保设计

操作步骤: (详见恒巨设计软件用户手册)

1.【全自动配置】或选择配置的杆塔【单基自动配置】(界面"桩号"同 TLD"塔号");

在绘图窗口下拉框内选择【环水保地形图】,切换至环水保绘制界面;
 "环水保绘制"下拉列表选择需要绘制的环水保类型,点击【绘制】,

左键"进行绘制,绘制完成后,按键盘"Enter"结束绘制(绘制【余土 堡坎】、【护坡挡墙】后,需要鼠标左键双击绘制的图形,填写类型、出 露高值):

4.【保存全部成果】(【文件】-【保存选项】-【保存全部成果】));5.关闭恒巨设计软件;

6. 关闭软件后,绘制的环水保刷新到 TLD。

10.4 测量数据配腿

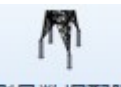

》量数据配题: 长短腿设计主要用于恒巨设计软件进行设计并将设计结 果返回到 TLD 软件中,其设计的数据来源于"关联文件"中关联的数据。 点击按钮,弹出功能界面如下图所示:

| 方式            |             |    |            |         |        |        |        |        |          |          |          |          |
|---------------|-------------|----|------------|---------|--------|--------|--------|--------|----------|----------|----------|----------|
| 图格式: 🔘 塔位地形   | 图 🔘 塔基地形图   |    | 边坡、保护范围设置  |         |        |        |        |        |          |          |          |          |
| 杆塔            |             |    |            |         |        |        |        |        |          |          |          |          |
| 塔号 塔型         | 地形文件选择      | μ. | 相对中心桩高差(m) | 基本呼高(m) | 减腿A(m) | 减腿B(m) | 减腿C(m) | 减腿D(m) | A腿基础     | B腿基础     | C腿基础     | D腿基础     |
| G1 5A1-SJG37  | N17(ZN17).c | -  | 0          | 28      | 0      | 0      | 0      | 0      | CTGZZ001 | CTGZZ001 | CTGZZ001 | CTGZZ001 |
| G2 5A1-SZG37  | 2           | -  | 0          | 33      | -7     | 0      | -3     | -7     | CTGZZ001 | CTGZZ001 | CTGZZ001 | CTGZZ001 |
| G3 5A1-SZG37  | 2           | -  | 0          | 33      | -7     | 0      | -3     | -7     | CTGZZ001 | CTGZZ001 | CTGZZ001 | CTGZZ001 |
| G4 5A1-SJG37  | 2           | -  | 0          | 28      | 0      | 0      | 0      | 0      | CTGZZ001 | CTGZZ001 | CTGZZ001 | CTGZZ001 |
| G5 5A1-SZG37  | 2           | -  | 0          | 33      | -7     | 0      | -3     | -7     | CTGZZ001 | CTGZZ001 | CTGZZ001 | CTGZZ001 |
| G6 5A1-SZG37  | 2           | -  | 0          | 33      | -7     | 0      | -3     | -7     | CTGZZ001 | CTGZZ001 | CTGZZ001 | CTGZZ001 |
| G7 5A1-SJG37  | 2           | -  | 0          | 28      | 0      | 0      | 0      | 0      | CTGZZ001 | CTGZZ001 | CTGZZ001 | CTGZZ001 |
| G8 5A1-SZG37  | 2           | -  | 0          | 33      | -7     | 0      | -3     | -7     | CTGZZ001 | CTGZZ001 | CTGZZ001 | CTGZZ001 |
| G9 5A1-SJG37  | 2           | -  | 0          | 28      | 0      | 0      | 0      | 0      | CTGZZ001 | CTGZZ001 | CTGZZ001 | CTGZZ001 |
| G10 5A1-SZG37 | 2           | -  | 0          | 33      | -7     | 0      | -3     | -7     | CTGZZ001 | CTGZZ001 | CTGZZ001 | CTGZZ001 |
| G11 5A1-SZG37 | 2           | -  | 0          | 33      | -7     | 0      | -3     | -7     | CTGZZ001 | CTGZZ001 | CTGZZ001 | CTGZZ001 |
| G12 5A1-SJG37 |             | -  | 0          | 28      | 0      | 0      | 0      | 0      | CTGZZ001 | CTGZZ001 | CTGZZ001 | CTGZZ001 |
|               |             |    |            |         |        |        |        |        |          |          |          |          |

【塔位地形图】:选择后,"选择杆塔"界面中的"地形文件选择"列仅显示对应塔位下关联的"塔位地形图";

【塔基地形图】:选择后,"选择杆塔"界面中的"地形文件选择"列仅显示对应塔位下关联的"塔基地形图";

其余参数可参考章节10.2。

#### 10.5 基础设计

基础设计: 基础设计, 在恒巨基础设计软件中对基础进行设计, 并将设计结果返回到 TLD 软件中。点击按钮, 弹出功能界面如图 10.5-1 所示:

| ▶ 基础设计—                                   | 博超软件 |            |   |                    |               |        |        |        |        |        | Σζ     |
|-------------------------------------------|------|------------|---|--------------------|---------------|--------|--------|--------|--------|--------|--------|
| 设计模式                                      | 塔位桩号 | •          | 当 | 前路径方案              | 方案一           |        |        |        |        |        |        |
| <ul> <li>─杆塔信息 —</li> <li>✓ 全选</li> </ul> |      |            | 7 | 荷載信息<br>一<br>分塔腿輸) | \<br>\        |        |        |        |        |        |        |
| 序号                                        | 塔位号  | 杆塔型号       |   | 塔腿                 | 基础类型          | 上拔力    | 上拔力    | 上拔力    | 下压力    | 下压力    | 下压力    |
| ▶ 🗹 1                                     | G1   | 5A1-SJG372 |   |                    |               | Tx(kN) | Ty(kN) | Tz(kN) | Nx(kN) | Ny(kN) | Nz(kN) |
| √ 2                                       | G2   | 5A1-SJG372 | • | ABCD               | <b>尤筋扩展基础</b> | 0      | 0      | 0      | 0      | 0      | 0      |
| √ 3                                       | G7   | 5A1-SZG372 |   |                    |               |        |        |        |        |        |        |
| √ 4                                       | G8   | 5A1-SZG372 |   |                    |               |        |        |        |        |        |        |
| √ 5                                       | G3   | 5A1-SJG372 |   |                    |               |        |        |        |        |        |        |
| √ 6                                       | G4   | 5A1-SJG372 |   |                    |               |        |        |        |        |        |        |
| ₹ 7                                       | G5   | 5A1-SJG372 |   |                    |               |        |        |        |        |        |        |
| ₹ 8                                       | G6   | 5A1-SJG372 |   |                    |               |        |        |        |        |        |        |
|                                           |      |            |   |                    |               |        |        |        |        |        |        |
|                                           |      |            |   |                    |               |        |        |        |        |        |        |
|                                           |      |            |   |                    |               |        |        |        |        | 确定     | 取消     |

图 10.5-1 基础设计 (TLD) 界面

基础设计分为"塔位桩号"和"基础类型"两种设计模型。选择"塔位桩号"设计模式时,可以选择进行基础设计的杆塔,并按塔腿对基础进

行设计,完成基础设计后,基础设计结果直接应用到GIS球上对应的杆塔 处,并自动上传至工程库中。选择"基础类型"设计模式时,在恒巨基础 设计软件中,选择设计的基础类型,并对基础进行设计,完成基础设计后, 设计结果直接上传至工程库中,可在工程库中选择新设计的基础。

按"塔位桩号"进行设计时,TLD中基础设计界面如图 10.5-2 所示:

| > | 基础  | 出设计—      | 博超软件     |                          |   |                     |        |               |               |               |               |               | 23            |
|---|-----|-----------|----------|--------------------------|---|---------------------|--------|---------------|---------------|---------------|---------------|---------------|---------------|
| ì | 设计和 | 莫式        | 塔位桩号     | -                        | 当 | 前路径方案               | 方案一    |               |               |               |               |               |               |
| 5 | 杆塔  | 結息─<br>→洗 |          |                          | 1 | 「<br>載信息 ―<br>分塔服蝓) |        |               |               |               |               |               |               |
|   |     | 序号        | 塔位号      | 杆塔型号                     |   | 塔腿                  | 基础类型   | 上拔力<br>Tx(kN) | 上拔力<br>Ty(kN) | 上拔力<br>Tz(kN) | 下压力<br>Nx(kN) | 下压力<br>Ny(kN) | 下压力<br>Nz(kN) |
|   |     | 2         | G1<br>G2 | 5A1-SJG372<br>5A1-SJG372 | • | ABCD                | 无筋扩展基础 | 0             | 0             | 0             | 0             | 0             | 0             |
|   | V   | 3         | G7       | 5A1-SZG372               |   |                     |        |               |               |               |               |               |               |
|   | V   | 4         | G8       | 5A1-SZG372               |   |                     |        |               |               |               |               |               |               |
|   | V   | 5         | G3       | 5A1-SJG372               |   |                     |        |               |               |               |               |               |               |
|   | V   | 6         | G4       | 5A1-SJG372               |   |                     |        |               |               |               |               |               |               |
|   | V   | 7         | G5       | 5A1-SJG372               |   |                     |        |               |               |               |               |               |               |
|   | V   | 8         | G6       | 5A1-SJG372               |   |                     |        |               |               |               |               |               |               |
|   |     |           |          |                          |   |                     |        |               |               |               |               |               |               |
|   |     |           |          |                          |   |                     |        |               |               |               |               | 确定            | 取消            |

图 10.5-2 基础设计 (TLD) - 塔位桩号

【塔位信息】: 在此处勾选需要进行基础的设计的杆塔编号。

【分塔腿输入】: 勾选该项, 可单独对对应杆塔的塔腿分别进行基础设计。

【塔腿】:不进行分塔腿输入时,显示"ABCD"一行数据,不可编辑; 进行分塔腿输入时,分别显示"A"、"B"、"C"、"D"四行数据,不 可编辑。

【基础类型】:可在下拉列表中选择需要设计的基础类型。

【上拔力】:设置基础的上拔力,可手动编辑。

【下压力】: 设置基础的下压力, 可手动编辑。

【确定】: 点击按钮,完成杆塔选择和塔腿设置,弹出岩土地质检查 界面,如图 10.5-3 所示。

|   |                   | 基           | 本信息         |                 |                   | 岩                  | 土层                |  |
|---|-------------------|-------------|-------------|-----------------|-------------------|--------------------|-------------------|--|
|   | 杆塔(桩)编号           | 塔腿          | 勘探孔编号       | 岩土层埋深(n         | n)                | 岩土层名称              | 岩土状态              |  |
| • | G1                | Α           |             | 0.00~ 0.80      | 粉质黏土              |                    | 软塑                |  |
|   |                   | В           |             | 0.80~ 4.70      | 淤泥                |                    | 流塑                |  |
|   |                   | С           |             | 4.70~ 11.30     | 粉土夹粉质             | 悉黏土                | 稍密                |  |
|   |                   | D           |             | 11.30~ 17.50    | 粉砂夹粉白             | E                  | 松散~稍密             |  |
|   |                   | Α           |             | 0.00~ 0.80      | 粉质黏土              |                    | 软塑                |  |
|   |                   | В           |             | 0.80~ 4.70      | 淤泥                |                    | 流塑                |  |
|   |                   | С           |             | 4.70~ 11.30     | 粉土夹粉加             | 5黏土                | 稍密                |  |
|   |                   | D           |             | 11.30~ 17.50    | 粉砂夹粉              | E                  | 松散~稍密             |  |
|   |                   | A           |             | 0.00~ 0.80      | 粉质黏土              |                    | 软塑                |  |
|   | Internation Mathe | B           |             | 0.80~ 4.70      | 淤泥                |                    | 流翅                |  |
| 1 | _壤参数              | -           |             |                 |                   |                    |                   |  |
|   | 容量<br>γ(kN/m³)    | 凝聚:<br>C(kP | カ 内<br>a) の | 摩擦角 済<br>(°) fa | &載力特征值<br>ak(kPa) | 极限侧阻力<br>qsik(kPa) | 极限端阻力<br>qpk(kPa) |  |
|   | 18                | 20          | 10          | 80              |                   | 40                 | 0                 |  |

【取消】: 点击按钮, 取消基础设计操作。

图 10.5-3 基础设计 (TLD) - 岩土地质检查

【确定】:完成岩土地质检查并关闭界面,弹出恒巨基础设计软件。 恒巨基础设计软件界面如图 10.5-4 所示。

【取消】: 取消岩土地质检查和基础设计操作,并关闭界面。

| Desig] 基本信息                          |         |           | 地     | 155世街       |      |     |                                          |             |      | 基础简密        |                   |
|--------------------------------------|---------|-----------|-------|-------------|------|-----|------------------------------------------|-------------|------|-------------|-------------------|
| 杆塔类型 耐张直线/垂直转角                       |         | 混凝土类别 C20 | ±     | 線突型         | 可塑粘土 |     | 地基注                                      | 戰動力特征值(kPa) | 140  |             |                   |
| <b>モ防扩展基础]</b> 最小根开(n) 0             |         |           | 重     | 度(1:8/n3) 1 | 6    |     | 上級                                       | η̃(°)       | 20   | 上國現態:0      | 例如現態:0            |
|                                      |         |           | 充     | 度修正系数       | .5   |     | 深度                                       | 8正系数        | 2    |             |                   |
| (5079 A0660 44) [PSTATE (351710, 28) | ×       | V         |       |             | 土层厚度 | (m) |                                          | 土壤重度(kN/m3  | )    | 1           |                   |
| 1-187月 0                             | 0       | 0         | 1 5   | 5           |      |     | 15                                       |             |      |             |                   |
| 下压力 0                                | 0       | 0         |       |             |      |     |                                          |             |      |             |                   |
| 基础尺寸(ma)                             |         |           |       |             |      |     |                                          |             |      | 200         |                   |
| 计算类型 校验计算                            |         | 自防電数 2    |       |             |      |     |                                          |             |      |             |                   |
| 重头高度 主持                              | 1度 主柱高度 | 主柱正面坡度 主  | 主创面坡度 |             |      |     |                                          |             |      |             |                   |
| 200 600                              | 1500    | 0.00 0.00 |       |             |      |     |                                          |             |      | 1300        |                   |
| 台阶宽度                                 |         | 台阶高度      |       |             |      |     |                                          |             |      |             | -1                |
| 1 400                                | 400     |           |       |             |      |     |                                          |             |      |             |                   |
| 2 400                                | 400     |           |       |             |      |     |                                          |             |      |             |                   |
|                                      |         |           |       | 地下水         | 0    |     | 1 10 10 10 10 10 10 10 10 10 10 10 10 10 |             |      | 400         | -2                |
|                                      |         |           | 17    | alat(kn/ms) | 8    |     | 177.23 ROH(_)                            | U           |      | 400 400     | 400 400 400       |
|                                      |         |           | 荒     | 5水位(m)      | 20   |     | 容许承载力(kPa)                               | D           |      | 1 4001 4001 | 800 1 400 1 400 1 |
|                                      |         |           | Æ     | 达(m)        | 20   |     | 下卧层深度(m)                                 | D           |      |             | -3                |
| 基础识别                                 |         |           |       | - 垫层(ss)-   |      |     |                                          |             |      |             |                   |
| 规格                                   | 直径(mm)  | 相数        |       |             | 垫层类型 | 5   | <b>並屈厚度</b>                              | 超出1         | 就被长度 |             |                   |
| 主柱 HRB400                            | 20      | 1         | C     | 15素混凝土      |      | 50  |                                          | 50          |      |             | -4                |
|                                      |         |           | 保     | :护层信息 (ae)  |      |     | 地脚螺栓信息                                   |             |      |             |                   |
|                                      |         |           | 主     | 拄           | 45   |     | 类型 Q345                                  |             |      |             |                   |
|                                      |         |           | 康     | 版下平面        | 70   |     | 外径 1127                                  |             |      |             |                   |
|                                      |         |           |       |             |      |     | 螺栓个数 4                                   | 详细设计        |      |             |                   |
|                                      |         | 说明        |       |             |      |     |                                          |             | 管注   |             |                   |
|                                      |         |           |       |             |      |     |                                          |             |      |             |                   |

图 10.5-4 基础设计(恒巨)界面-塔位桩号

【计算】: <sup>•</sup>, 当前界面中只有一个基础时, 完成参数设置后, 点 击该按钮, 对当前基础进行计算。

【批量计算】: <sup>1122</sup>,当前界面中存在多个基础时,完成多个基础的 参数设置后,点击该按钮,对当前界面中所有基础进行批量计算。

【保存】: 🔜, 完成基础的计算后, 点击该按钮, 将设计的基础保存在本地..\TLD For 2010\run\Project\对应工程编号\designStage\对应工程设计阶段\ver\1\基础设计。

完成保存步骤后,点击【关闭】按钮,弹出提示"是否需要保存当前项目"。点击【是】按钮,恒巨基础设计界面关闭,基础设计成果返回到GIS球对应杆塔处,新设计基础上传至工程库,可在工程库和GIS球上查看基础设计成果。GIS球上基础设计成果如图 10.5-5 所示。

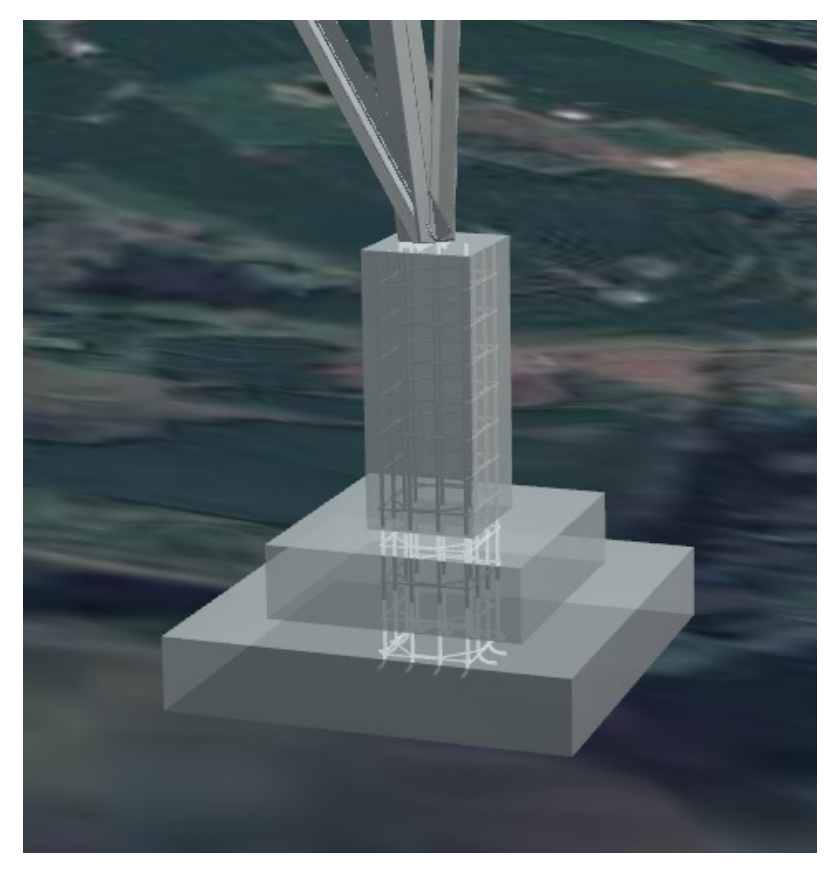

图 10.5-5 GIS 球中基础设计成果

按"基础类型"进行设计时,TLD中基础设计界面如图 10.5-6 所示:

| ≯ 基础设计-       | -博超软件 |            |   |                      |        |        |        |        |        |        | 23     |
|---------------|-------|------------|---|----------------------|--------|--------|--------|--------|--------|--------|--------|
| 设计模式          | 基础类型  | •          | 川 | 前路径方案                | 方案一    |        |        |        |        |        |        |
| ─ 杆塔信息 · ✓ 全选 |       |            |   | <b>苛载信息</b><br>分塔腿輸。 | λ      |        |        |        |        |        |        |
| 序号            | 塔位号   | 杆塔型号       |   | 塔服                   | 基础举型   | 上拔力    | 上拔力    | 上拔力    | 下压力    | 下压力    | 下压力    |
| ▶ 1           | G1    | 5A1-SJG372 |   |                      |        | Tx(kN) | Ty(kN) | Tz(kN) | Nx(kN) | Ny(kN) | Nz(kN) |
| 1 2           | G2    | 5A1-SJG372 |   | ABCD                 | 无筋扩展基础 | 0      | 0      | 0      | 0      | 0      | 0      |
| √ 3           | G7    | 5A1-SZG372 |   |                      |        |        |        |        |        |        |        |
| 24            | G8    | 5A1-SZG372 |   |                      |        |        |        |        |        |        |        |
| 15            | G3    | 5A1-SJG372 |   |                      |        |        |        |        |        |        |        |
| 7 6           | G4    | 5A1-SJG372 |   |                      |        |        |        |        |        |        |        |
| 7             | G5    | 5A1-SJG372 |   |                      |        |        |        |        |        |        |        |
| 8             | G6    | 5A1-SJG372 |   |                      |        |        |        |        |        |        |        |
|               |       |            |   |                      |        |        |        |        |        |        |        |
|               |       |            |   |                      |        |        |        |        |        | 确定     | 取消     |

图 10.5-6 基础设计(TLD 界面)-基础类型

【确定】:关闭当前界面,弹出恒巨基础设计软件界面,如图 10.5-7 所示。

【取消】: 取消基础设计操作,并关闭当前界面。

| - @ × |
|-------|
|       |
|       |
|       |
|       |
|       |

图 10.5-7基础设计(恒巨)界面-基础类型

【添加基础】: <sup>•••</sup>, 点击该按钮, 弹出界面如图 10.5-8 所示。在 新弹出界面中,设计基础类型和基础名称,点击【确定】按钮,在主界面 中进行基础设计。可重复添加多个不同名称基础。

| 融      |        | ?      | ×                    |
|--------|--------|--------|----------------------|
| 无筋扩展基础 |        |        |                      |
|        |        |        |                      |
|        |        |        |                      |
|        |        |        |                      |
|        |        |        |                      |
|        | 无筋扩展基础 | 无筋扩展基础 | <b>础 ?</b><br>无筋扩展基础 |

图 10.5-8 基础设计(恒巨)-新增基础

其余步骤可参考【基础设计-塔位桩号】中恒巨软件的操作。完成基础 设计后,基础设计成果上传至工程库中,不返回至 GIS 球上。

10.6 百合基础

**百合基础**: 该功能用于对接百合基础。点击该按钮, 弹出系统界面选择需要 导入的 txt 文件, 导入成功后, 在工程设备库中可以看到新导入的基础。

10.7 导出模板

➡□模板 : 该功能用于导出基础连接信息。点击该按钮, 弹出选择线路段界面, 如下图所示:

| ۶ | 选择线 | 路段—博超 | 软件   |     |       |       |                    |                    |                   |                   | EZ   |
|---|-----|-------|------|-----|-------|-------|--------------------|--------------------|-------------------|-------------------|------|
| 0 | 添加  | ②删除 [ | 修改   |     |       |       |                    |                    |                   |                   |      |
|   | 序号  | 电压等级  | 架设方式 | 回路数 | 导线分裂数 | 是否极接地 | 起始变电站编号/<br>起始杆塔编号 | 终止变电站编号/<br>终止杆塔编号 | 起始地址<br>(省市区镇/分段) | 终止地址<br>(省市区镇/分段) | 单位名称 |
|   | 1   | 500kV | 架空   | 2   | 4     | 不接地   | G1                 | G3                 | 起始                | 终止                | 查看   |
|   |     |       |      |     |       |       |                    |                    |                   |                   |      |
|   |     |       |      |     |       |       |                    |                    |                   | 确定                | 取消   |

选择线路段后,点击【确定】按钮,弹出系统界面选择导出位置,系统自动生成默认的Excel名称,由工程名称+方案名称+(基础连接)组成,

允许手动编辑。

#### 10.8 导入基础连接

➡入基础连接: 导入基础连接,该功能用于导入基础连接信息,导入后 对应塔位修改塔和属性页面可查看导入的信息,三维中自动创建地脚螺栓 模型并展示,导出gim支持导出基础连接。操作步骤:点击该按钮选择需 要导入的基础连接 excel 文件。

10.9 导出基础属性

<del>导出基础属性</del>:该功能用于导出基础属性。点击该按钮,弹出选择线路段界面, 如下图所示:

| * | 选择线                                                                                                    | 路段—博超 | 软件 |   |   |     |    |    |    |    | 23 |  |  |
|---|----------------------------------------------------------------------------------------------------|-------|----|---|---|-----|----|----|----|----|----|--|--|
| 0 | 添加                                                                                                    |       | 修改 |   |   |     |    |    |    |    |    |  |  |
|   | 序号         电压等级         架设方式         回路数         导线分裂数         是否极接地         起始变电站编号/<br>起始杆塔编号         经止夺电站编号/<br>终止开塔编号         起始地址<br>(省市区镇/分段)         终止地址<br>(省市区镇/分段)         终止地址<br>(省市区镇/分段)         单位名称 |       |    |   |   |     |    |    |    |    |    |  |  |
|   | 1                                                                                                    | 500kV | 架空 | 2 | 4 | 不接地 | G1 | G3 | 起始 | 终止 | 查看 |  |  |
|   |                                                                                                    |       |    |   |   |     |    |    |    |    |    |  |  |
|   |                                                                                                    |       |    |   |   |     |    |    |    | 确定 | 取消 |  |  |

选择线路段后,点击【确定】按钮,弹出系统界面选择导出位置,系统自动生成默认的 Excel 名称为"基础属性",允许手动编辑。

10.10 导入基础属性

导入基础属性:该功能用于导入基础属性。点击该按钮,弹出选择线路段界面,如下图所示:

| )添加 | 0 ( | ②删除 [ | 《修改  |     |       |       |                    |                    |                   |                   |      |
|-----|-----|-------|------|-----|-------|-------|--------------------|--------------------|-------------------|-------------------|------|
| 序   | 5   | 电压等级  | 架设方式 | 回路数 | 导线分裂数 | 是否极接地 | 起始变电站编号/<br>起始杆塔编号 | 终止变电站编号/<br>终止杆塔编号 | 起始地址<br>(省市区镇/分段) | 终止地址<br>(省市区镇/分段) | 单位名称 |
| 1   | 1   | 500kV | 架空   | 2   | 4     | 不接地   | G1                 | G3                 | 起始                | 终止                | 查看   |
|     |     |       |      |     |       |       |                    |                    |                   |                   |      |
|     |     |       |      |     |       |       |                    |                    |                   |                   |      |

选择线路段后,点击【确定】按钮,弹出系统界面选择需要导入的 excel文件。

10.11 机械化施工

10.11.1 道路标识

道路标识:道路标识用于对修路规划道路进行标识,标识道路所处的土地 类型和对应长度。支持对标识的增删改。点击按钮,弹出界面如下图:

| ▶ 道路标识—博超软件 |       | 23     |
|-------------|-------|--------|
| 修路信息        |       |        |
| 道路名称        |       |        |
| 道路长度 0      |       | m      |
| - 标识信息      |       |        |
| ()添加行 ()#   | 別除行   | 常用土地类型 |
| 标识位置(m)     | ±     | 地类型    |
|             |       |        |
|             |       |        |
|             |       |        |
|             |       |        |
|             |       |        |
|             |       |        |
|             |       |        |
|             |       |        |
|             | 确实    | BD SH  |
|             | WEALE | FX/FI  |

【道路名称】:显示选中道路的名称。

【道路长度】:显示选中道路的长度。

【添加行】:新增一行记录,新增一个标识。

【删除行】:删除一行记录,删除一个标识。

【常用土地类型】:存储常用土地类型,用户可自行删改。

10.11.2 新建道路

▲ 新建道路: 新建道路用于设置施工道路信息, 绘制施工道路。点击 按钮, 弹出如下图所示:

| ≫ 新建道路—      | -博超软件  |       |            | ZZ |
|--------------|--------|-------|------------|----|
| ─ 修路信息 -     |        |       |            |    |
| 类型           | 一般公路   |       | -          |    |
| 名称           | 一般公路   |       |            |    |
| 路宽           | 5      |       |            | m  |
| 路基宽W         | 5      |       |            | m  |
| 路基高H         | 0.5    |       |            | m  |
| 备注           |        |       |            |    |
| 路基截面积<br>预 览 | ×      |       | $\bigcirc$ |    |
| 席号           | 经度(?)  | 纬度(°) | 转弯半径()     | m  |
|              |        |       |            | •  |
| 说明:修路点       | 数量必须大于 | 等于两个点 |            |    |
| 加点           | 删点     |       | 确定         | 取消 |

### 图 10.6-1 新建道路

【类型】: 默认为"一般公路",可下拉切换选择;

【名称】默认同"类型",支持修改;

【路宽】默认5,允许输入正负零;

【路基宽 W】默认 5, 允许输入正数和零;

【路基高H】默认 0.5, 允许输入正负零;

【修路点信息】包括序号,经度(°),纬度(°),转弯半径(m)(修路点

≥3 是支持修改转弯半径)。

【加点】:点击加点按钮,状态栏提示"鼠标左键选择修路点位置!"鼠标在球上点击一点,绘制修路点,效果同测量点。同时把该点的经度,纬度和高程信息刷新到"修路点"信息列表中。

【删点】:选择修路点记录,进行删除。

【确定】: 根据界面设置绘制道路并关闭界面。三维绘制效果只有贴图, 无修路点, 三维修路规划道路名称读取"名称"控件内容。

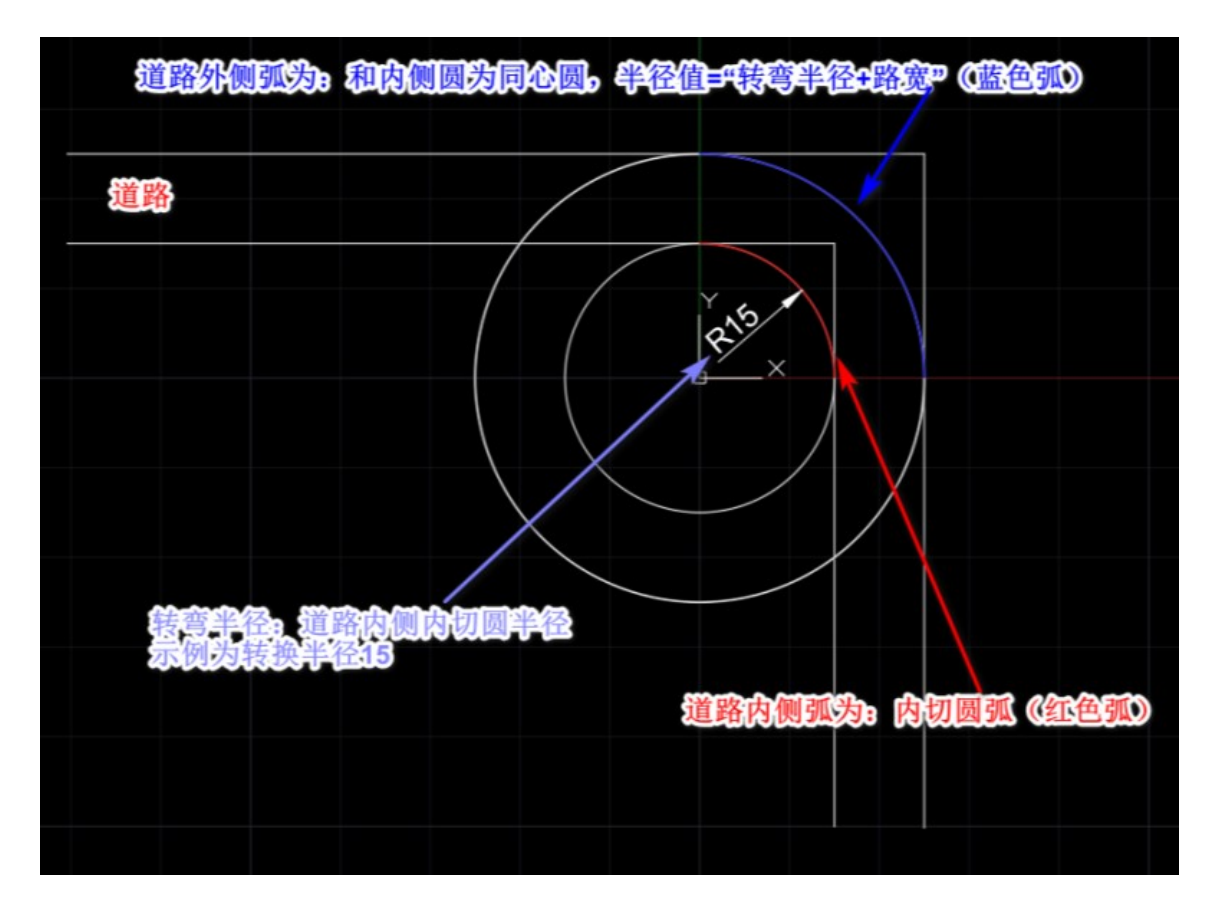

【取消】: 不保存界面参数, 关闭界面。

图 10.6-1 转弯半径示意图

▶ 注:若地形变化,需重新打开工程,修路规划道路才会重新按照地形

起伏绘制。

10.11.3 修改道路

▲ 修改道路:修改道路用于对已绘制的修路规划道路进行修改。点击按钮,鼠标左键选择道路,弹出如下图所示:

| ≱ 修改道      | 路——博超软件                       |             |        | Σĭ |  |  |  |  |  |
|------------|-------------------------------|-------------|--------|----|--|--|--|--|--|
| 修路信息       |                               |             |        |    |  |  |  |  |  |
| 类型         | 型 一般公路                        |             | -      |    |  |  |  |  |  |
| 名 1        | 你 一般公路                        |             |        |    |  |  |  |  |  |
| 路          | 宽 5                           |             |        | m  |  |  |  |  |  |
| 路基宽        | N 5                           |             |        | m  |  |  |  |  |  |
| 路基高H       | н 0.5                         |             |        | m  |  |  |  |  |  |
| 备          | ŧ                             |             |        |    |  |  |  |  |  |
| 预<br>←修路点( | 览<br><br>言息*                  |             | $\sum$ |    |  |  |  |  |  |
| 序号         | 经度(°)                         | 纬度(°)       | 转弯半径(  | m) |  |  |  |  |  |
| 1          | 119.93933586                  | 30.11463101 |        |    |  |  |  |  |  |
| 2          | 119.93979336                  | 30.1130568  | 15     |    |  |  |  |  |  |
| 3          | 119.94197183                  | 30.11283127 |        | -  |  |  |  |  |  |
| •          |                               |             |        | •  |  |  |  |  |  |
| 说明:修<br>加点 | 说明:修路点数量必须大于等于两个点     加点   删点 |             |        |    |  |  |  |  |  |

# 图 10.6-2 修改道路

界面参数读取所选择的道路信息,参数含义同"新建道路"

10.11.4 删除道路

★ 删除道路: 删除道路主要用于删除已绘制的修路规划道路。点击按钮, 界面如下图所示:

|      | —博超软件 |       |         |         |    |    | X |
|------|-------|-------|---------|---------|----|----|---|
| 当前方案 | 方案一   |       |         |         |    |    |   |
| 序号   | 名称    | 路宽(m) | 路基宽W(m) | 路基高H(m) | 备注 | 定位 |   |
| 1    | 一般公路  | 5     | 5       | 0.5     |    | \$ |   |
|      |       |       |         |         |    |    |   |
|      |       |       |         |         |    |    |   |
|      |       |       |         |         |    |    |   |
|      |       |       |         |         |    |    |   |
|      |       |       |         |         |    |    |   |
|      |       |       |         |         |    |    |   |
|      |       |       |         |         |    |    |   |
|      |       |       |         |         |    |    |   |
|      |       |       |         |         |    |    |   |
|      |       |       |         |         |    |    |   |

图 10.6-3 删除道路

【当前方案】显示当前激活方案名称,只读;

【列表】显示当前方案中所有修路规划下绘制的道路。列头字段包括: 序号,名称,路宽(m),路基宽w(m),路基高H(m),备注和定位功能。 字段内容读取对应道路内容。

【定位】点击定位功能,可以定位到三维中对应道路位置。

【全选】序号前增加复选框,勾选全选,选中全部记录。取消勾选,

则取消全部选中。

【确定】删除所选道路记录,界面关闭。如未选择记录,点击删除,则提示"请选择要删除的道路!"

【取消】: 不删除所选道路记录, 界面关闭。

10.11.5 修路量统计

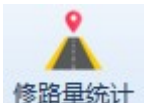

**(BB星统)**: 修路量统计主要用于统计当前激活方案中修路规划道路的用量,并输出 excel 格式统计表。点击按钮,选择本地路径,默认打开输出到本地道路用量统计表格,统计结果如下图所示:

修路量统计

| 工程名称: | 测试       |               |       |        | 0.     |         |          |           |
|-------|----------|---------------|-------|--------|--------|---------|----------|-----------|
| 设计阶段: | 选址选线     |               |       |        |        |         |          |           |
| 方案名称: | 方案一      |               |       |        |        |         |          |           |
| 统计时间: | 2021年07月 | 13日 10时46分02秒 |       |        |        |         |          |           |
| 序号    | 类型       | 名称            | 宽度(∎) | 路基宽(∎) | 路基高(∎) | 截面积(∎²) | 修路长度(重)  | 修路量统计(∎³) |
| 1     | 一般公路     | 一般公路1         | 5     | 5      | 0.5    | 2.5     | 251.451  | 628.627   |
| 2     | 一般公路     | 一般公路2         | 5     | 5      | 0.5    | 2.5     | 67.338   | 168.345   |
| 3     | 一般公路     | 一般公路3         | 50    | 5      | 0.5    | 13.75   | 734.798  | 10103.473 |
| 总计    |          |               |       |        |        |         | 1053.587 | 10900.445 |

#### 图 10.6-4 修路量统计

- ▶ 标题:修路量统计;
- ▶ 工程名称:当前工程名称;
- ▶ 设计阶段:当前工程设计阶段;
- ▶ 方案名称;当前激活方案名称;
- ▶ 统计时间:执行统计的时间;
- ▶ 序号:从1开始,顺序递增,增量为1;

- ▶ 类型:道路的"类型";
- ▶ 名称:道路的"名称";
- ▶ 宽度:道路的"路宽";
- ▶ 路基宽:道路的"路基宽";
- ▶ 路基高:道路的"路基高";
- ▶ 截面积: "=(|宽度|+路基宽) x 路基高/2";
- ▶ 修路长度:道路中心线的距离和;
- ▶ 修路量 (m<sup>3</sup>): "=截面积 x 修路长度"。